# 電子申請申込み手順

# 1 手続き申込画面 「利用者登録せずに申し込む方はこちら」を選択する。

利用者登録をお済みの方はログインしてからお進みください。 登録をしても申込みは可能ですが、別途作業が必要です。

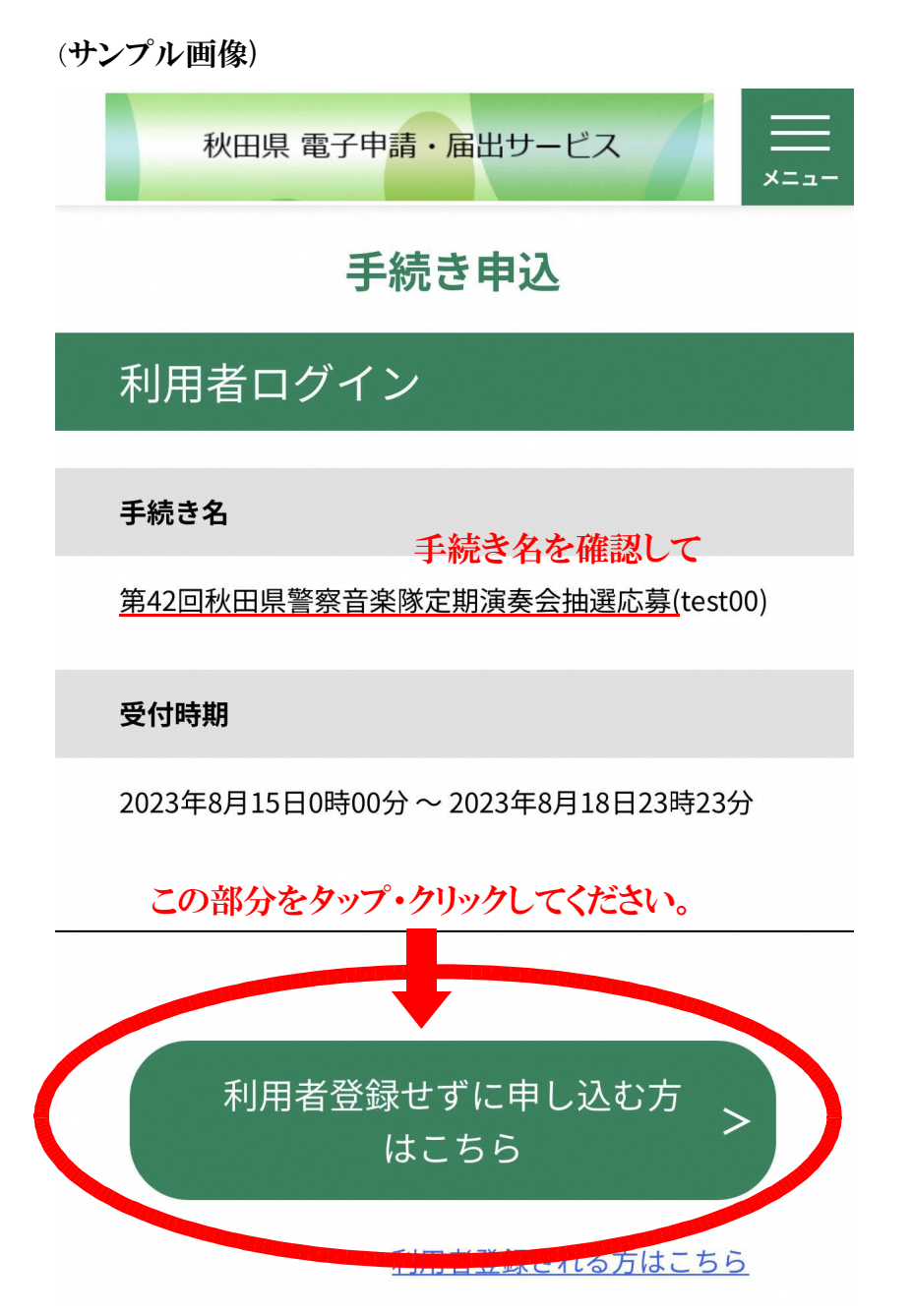

### 2 手続き説明画面

## 表示された利用規約を確認し、「同意する」を選択する。

「同意する」ボタンは手続き説明画面の最下部にあります。

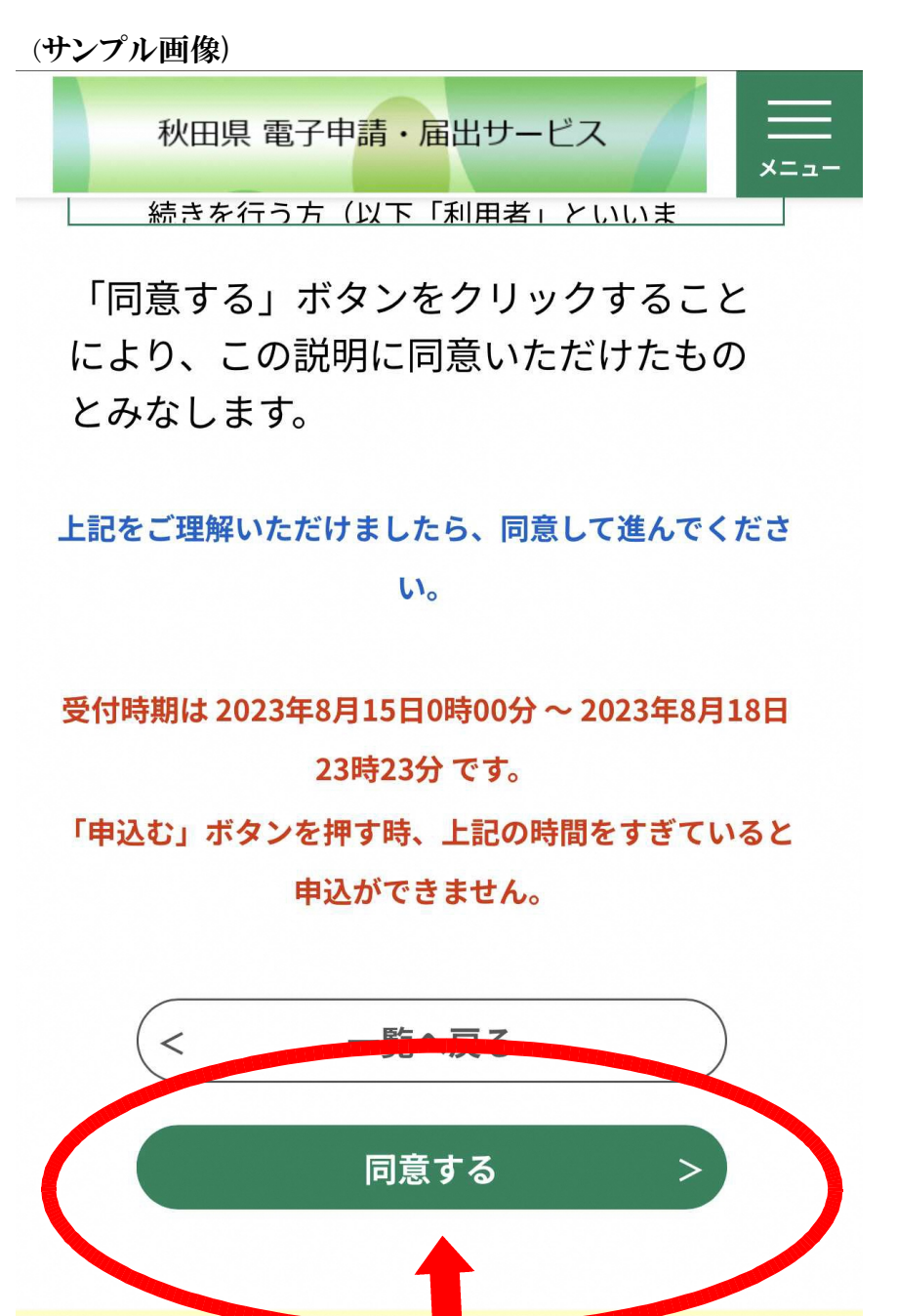

この部分をタップ・クリックしてください。

#### 3 申込画面

#### ① 表示された項目を入力する。

赤い必須アイコンがある項目は、必ず入力してください。 (入力項目) 応募日(自動入力) 応募者氏名(漢字)(フリガナ) 郵便番号・住所 電話番号・連絡先メールアドレス 希望する席数・車いすの利用の有無 その他・ご要望など(配慮して欲しい事柄)

#### ② 個人情報の取扱いに関して同意する にチェックをいれて

#### ③「確認へ進む」を選択する

(サンプル画像)

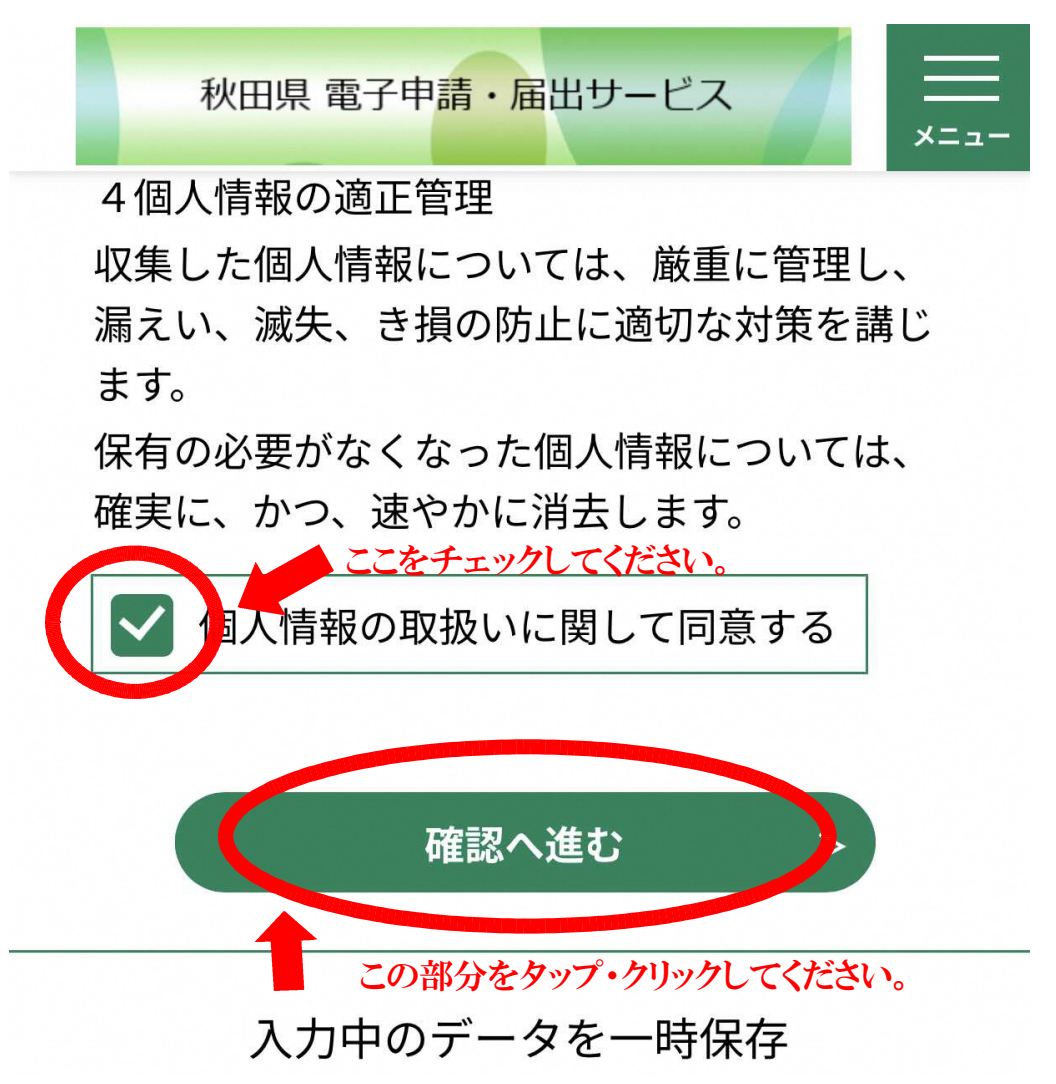

4 申込確認画面

表示された内容を確認する。

入力した申込み内容が表示されますので、間違いがないか確認。 表示された内容で間違いがなければ、一番下に移動し

「申込む」を選択する。

間違いがあれば「入力へ戻る」を選択して訂正してください。

※ メールアドレスに誤りがあれば正しく受付できませんので御注意ください。 (サンプル画像)

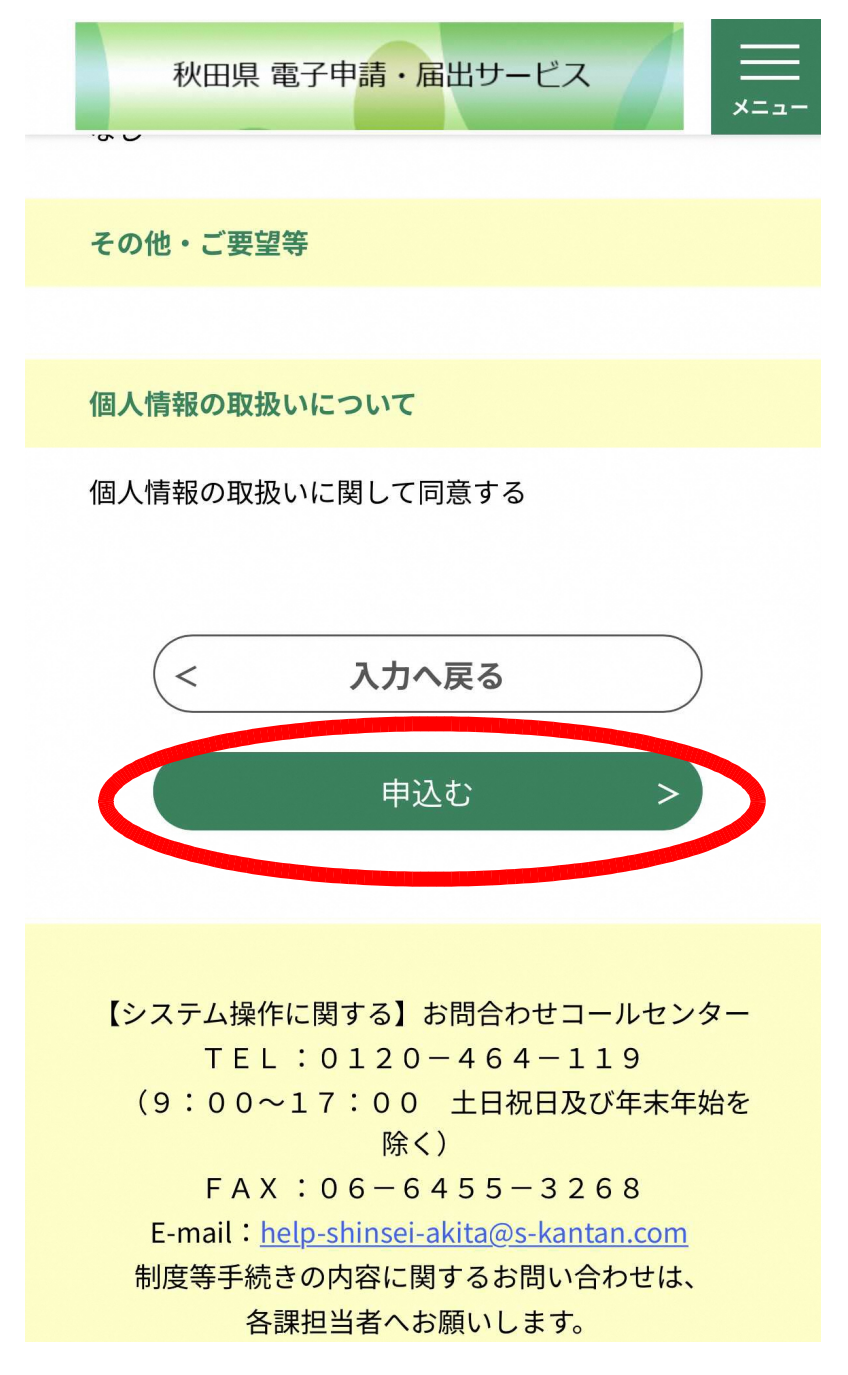

5 下記のような画面になった場合は、OKをタップする。 OKをタップすると、次の画面に変遷します。

(サンプル画像)

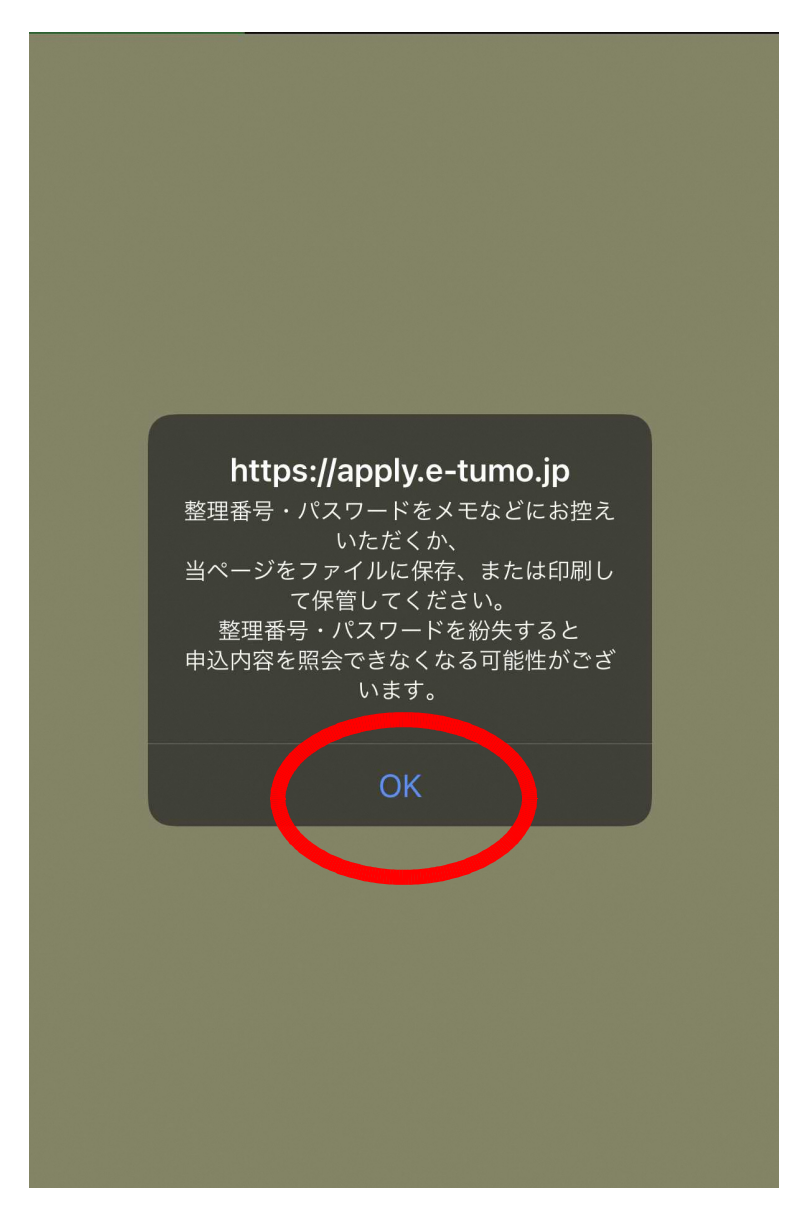

#### 6 申込完了画面

#### 表示された整理番号・パスワードを保存・メモに控える。

この整理番号とパスワードは「申込み内容」や「抽選結果」を確認する ために必要となるものです。念のために、表示された画面や番号・パス ワードを控えておくと安心です。

(サンプル画像)

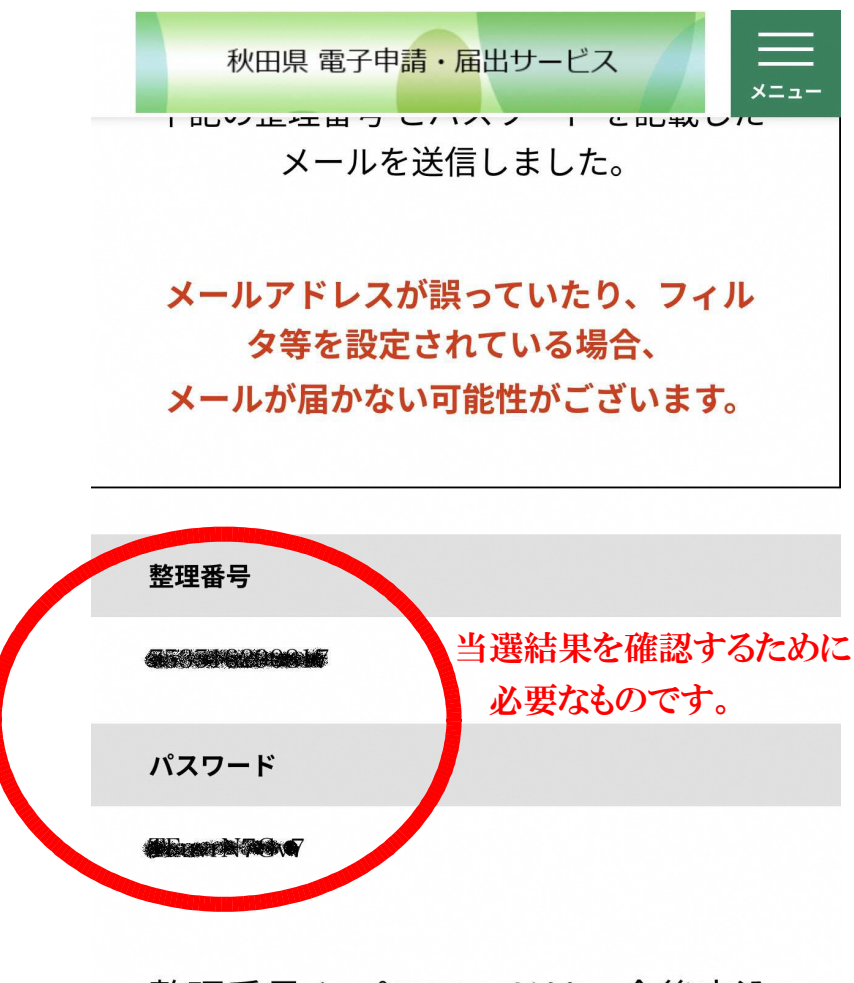

整理番号 とパスワードは、今後申込 状況を確認する際に必要となる大切 な番号です。 7 申込み時に入力したメールアドレスに整理番号とパスワードが届きます。後日当落選状況や座席位置など確認する際に必要となりますので、当日まで大切にお持ちください。

| ご応募の完了について                                                                                                    |
|----------------------------------------------------------------------------------------------------|
| 秋田県電子申請・届出サービス                                                                                                    |
| 整理番号:<br>パスワード:<br>・・・・・・・・・・・・・・・・・・・・・・・・・・・・・・・・・・・・                                                                                                    |
| 快選結果は10月中旬ころまでに通知致します。<br>抽選結果を確応する际には<br>上記整理番号とパスワードが必要になります。                                                                                                    |
| 第42回秋田県警察音楽隊定期演奏会抽選応募<br>(test00)<br>秋田県警察本部広報広聴課音楽隊係<br>018-863-1111<br>apb20221119@gmail.com<br>◆パソコン、スマートフォンはこちらから<br>https://apply.e-tumo.jp/pref-akita-u/inquiry/<br>inquiry_initDisplay |
|                                                                                                    |

画像はサンプルです。